## How to activate your VolunteerConnector Organization Profile

## Step 1:

- Go to https://www.volunteerconnector.org/organizations/login
- Enter your email address

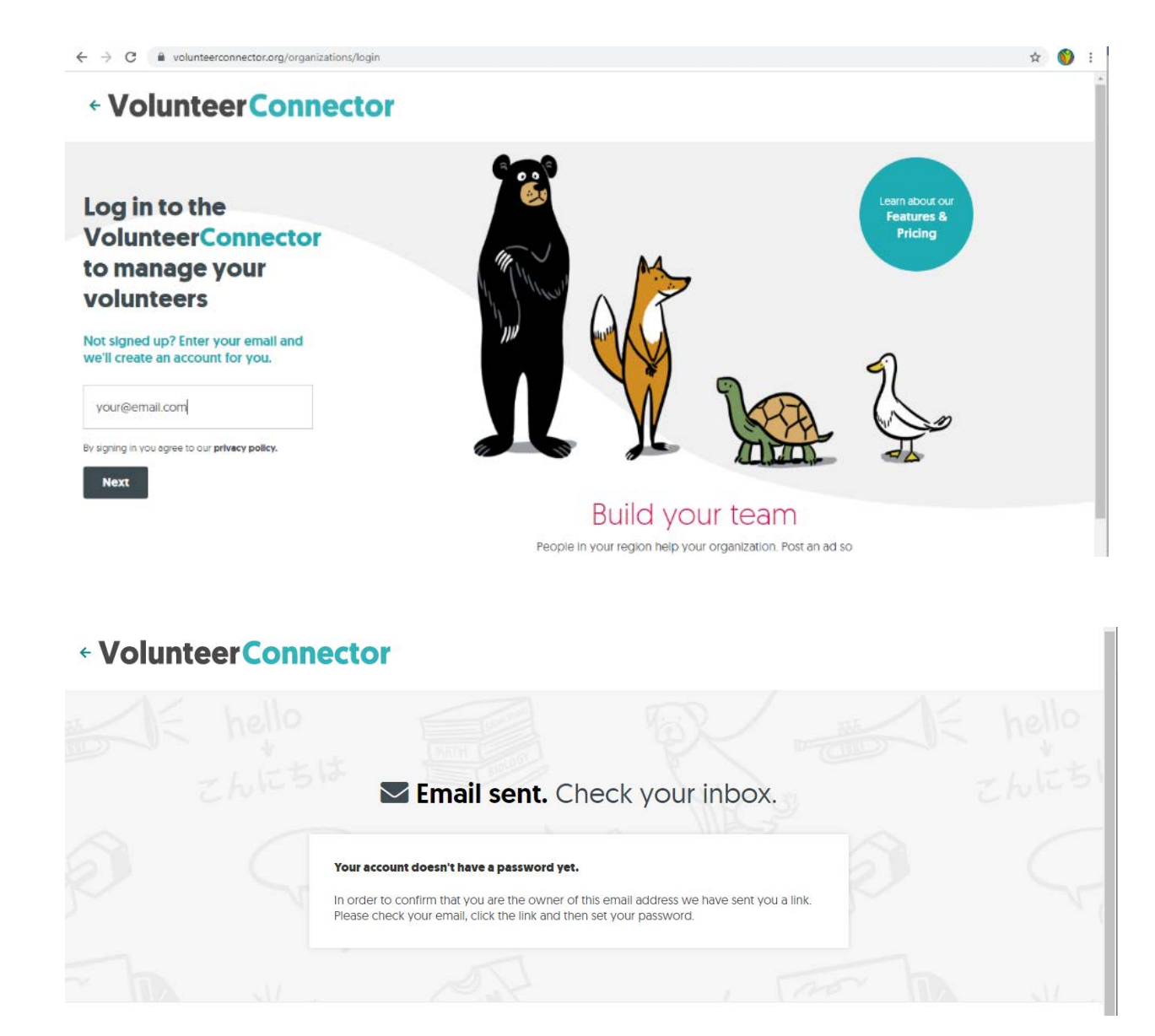

Step 2:

- Go to your inbox
- Click on the link in the email that was sent from the VolunteerConnector

|   | <b>1</b> G | mail                                                                                                    | Q Se | arch mail |   |  |   |  |         |          |         |      |   | • |   | (7 | ) {     | <b>;</b> ; | 000<br>000<br>000 |   | KCR |
|---|------------|----------------------------------------------------------------------------------------------------|------|-----------|---|--|---|--|---------|----------|---------|------|---|---|---|----|---------|------------|-------------------|---|-----|
|   | ÷          | 0 0 1                                                                                                    | Ŕ    | 0 ¢.      | D |  | : |  |         |          |         |      |   |   |   |    | l of 18 | 6          | <                 | > | Ť   |
| í |            | Volunteer Connector: Confirm email Index x                                                                                                    |      |           |   |  |   |  |         |          |         |      |   | ē | Ľ |    |         |            |                   |   |     |
|   |            | Volunteer Connector <donotreply@volunteerconnector.org> to me -</donotreply@volunteerconnector.org>                                                                                                    |      |           |   |  |   |  | 11:20 A | M (21 mi | nutes a | ago) | ☆ | * | : |    |         |            |                   |   |     |
|   |            | Thank you for signing up with VolunteerConnector. Confirm your email address https://www.volunteerconnector.org/organizations/auth/set-new-password?next=&code=4U6MgGYkXM to begin recruiting volunteers. Your volunteer postings will be viewed by thousands of volunteers every week! |      |           |   |  |   |  |         |          |         |      |   |   | 1 |    |         |            |                   |   |     |
|   |            | K Reply                                                                                                    | Forw | vard      |   |  |   |  |         |          |         |      |   |   |   |    |         |            |                   |   |     |

Step 3:

• Create a password for your account

| Voluntee | hello  |                          |                |       |  |
|----------|--------|--------------------------|----------------|-------|--|
|          | ALE SI | <b>Set a password.</b> S | ecure your acc | ount. |  |
|          |        | Password                 |                |       |  |
|          |        | Repeat Password          |                |       |  |
|          |        | Set Password and Log II  |                |       |  |

Step 4:

- Log in
- Look at your profile and change/add any information you need

Step 5: Start recruiting volunteers!